### How To Create A School Account

## <u>CÓMO CREAR UNA CUENTA ESCOLAR</u>

## www.mystudent.nyc

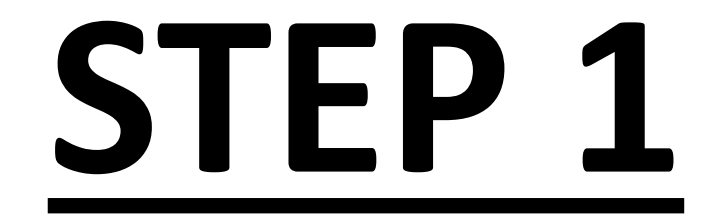

### •TYPE IN.. ESCRIBIR..

### WWW.MYSTUDENT.NYC

| G Google                                |   | ×           | +                       |      | —  | Ć | ] | × |
|-----------------------------------------|---|-------------|-------------------------|------|----|---|---|---|
| $\leftrightarrow \   \rightarrow \   G$ | 3 | WWW.MYSTUD  | ENT.NYC                 | А    | e  | * |   | : |
| About Store                             | ۲ | www.mystude | nt.nyc                  | Imag | es |   |   | 6 |
|                                         | Q | WWW.MYSTUD  | ENT.NYC - Google Search |      |    |   |   | 1 |
|                                         |   |             |                         |      |    |   |   |   |

| Googl | e |
|-------|---|
|       |   |

| ٩ |               |                   | Ļ |
|---|---------------|-------------------|---|
|   |               |                   |   |
|   | Google Search | I'm Feeling Lucky |   |

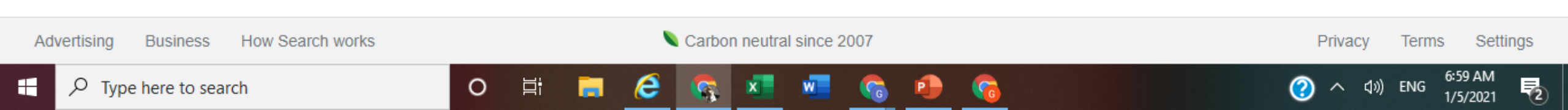

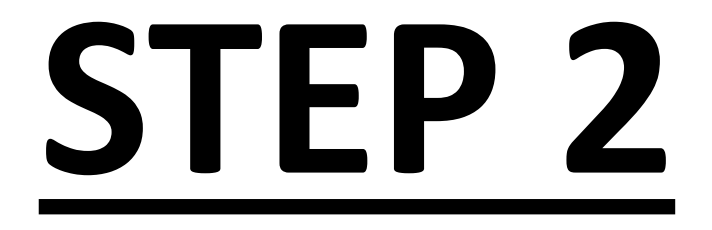

## NYCDOE Schools Account Homepage Página de inicio de la cuenta de escuelas

#### NYC Schools Account

👩 English 🖕

 $\bigcirc$ 

へ (\$)) ENG

#### Welcome NYC Parent or Guardian!

ALERT: School buildings reopen for students in grades 3K-5 and for all District 75 students the week of December 7. Learn more at schools nyc gov.

Email

#### Password

I have read and agree to the Privacy Policy.

#### SIGN IN

Forgot your password?

CREATE ACCOUNT

Learn More

Looking for admissions information for Fall 2020? Please visit MySchools.nyc.

0

片

e

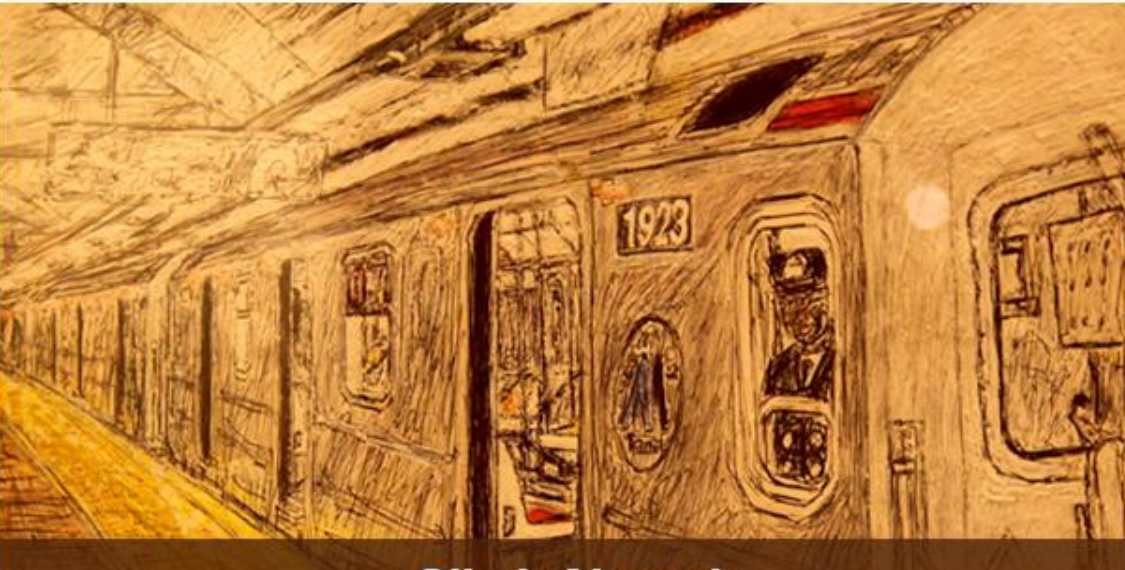

#### **Climb Aboard**

Opening a New York City Schools Account is the first step to becoming more involved and supportive of your child's education! >

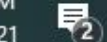

7:47 AM 1/5/2021

 $\mathcal{P}$  Type here to search

#### NYC Schools Account

#### Welcome NYC Parent or Guardian!

ALERT: School buildings reopen for students in grades 3K–5 and for all District 75 students the week of Decemb more at schools nyc.gov.

#### Email

#### Password

I have read and agree to the Privacy Policy.

#### SIGN IN

Forgot your password?

#### CREATE ACCOUNT

Learn More

Looking for admissions information for Fall 2020? Please visit MySchools.nyc.

0

片

e

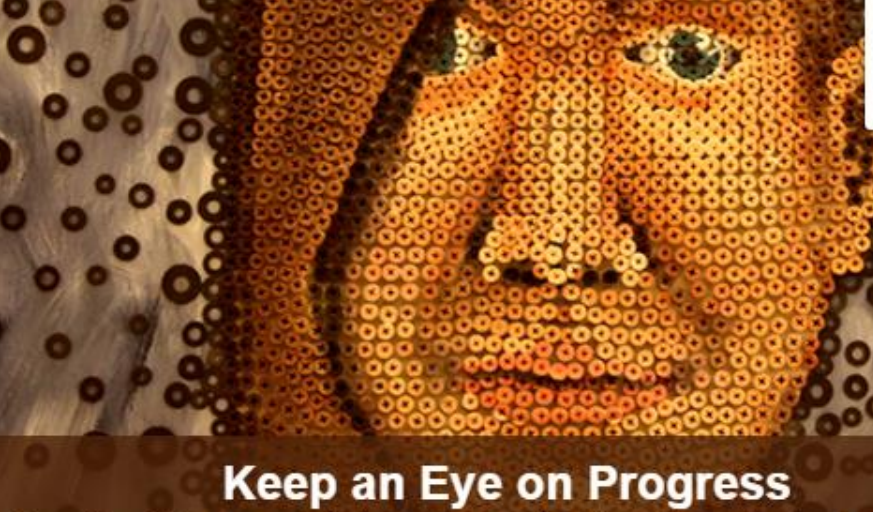

After linking your student, you can monitor things like grades, test scores, attendance, transportation, reading level, and much more!

☆

🕤 English 🖕

العربية مادما

中文

English Français

한국어 Русский

Español

اردو

Kreyòl Ayisyen

>

 $\bigcirc$ 

へ (小)) ENG

**2** 

1/5/2021

- 0 ×

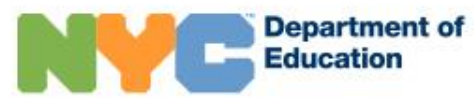

#### NYC Schools Account

🕤 Español 🖕

#### Bienvenido, padre o tutor de la Ciudad de Nueva York

ALERTA: Los edificios escolares reabrirán la semana del 7 de diciembre para los estudiantes de 3-K a 5.º grado y para todos los estudiantes del Distrito 75. Obtenga más información en schools nyc.gov.

#### Correo electrónico

Contraseña

He leído y acepto la Política de privacidad.

#### **INICIAR SESIÓN**

¿Olvidó su contraseña?

CREAR CUENTA

Obtenga más información

¿Necesita información sobre el proceso de admisión para otoño de 2020? Ingrese a MySchools.nyc.

片

0

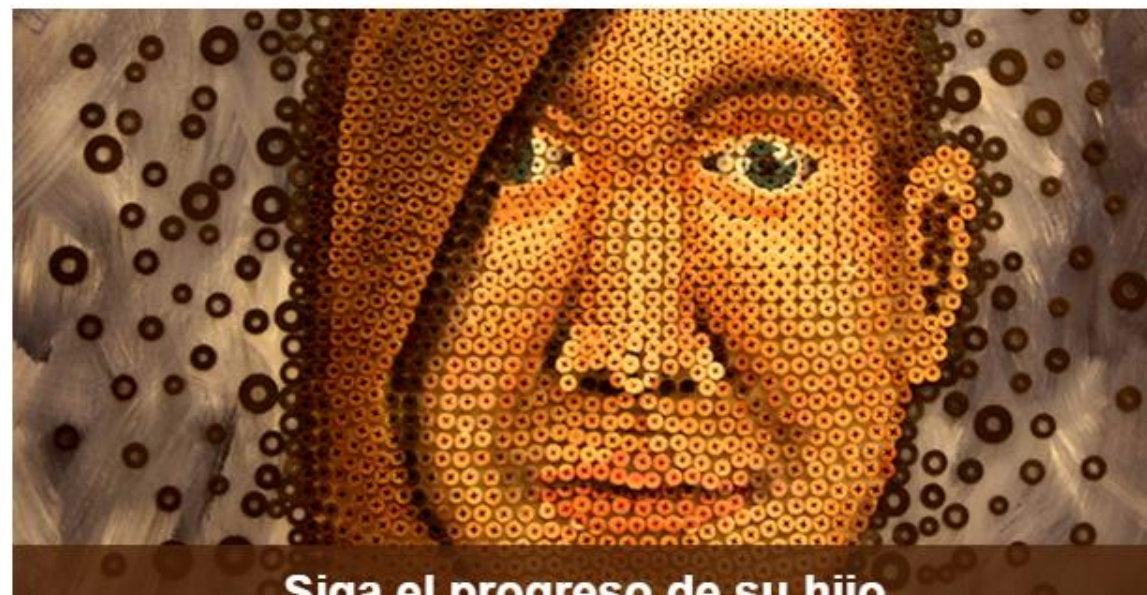

#### Siga el progreso de su hijo

Después de que agregue a su hijo, puede supervisar aspectos como sus calificaciones, puntajes en los exámenes, nivel de lectura y más.

#### $\mathcal{P}$ Type here to search

7:51 AM へ (J)) ENG 1/5/2021

 $\bigcirc$ 

₹2

X

## QUESTIONS? PREGUNTAS?

## CREAR UNA CUENTA PARA PADRE

### **CREATING A PARENT ACCOUNT**

## **STEP 3**

### CLICK ON "CREATE ACCOUNT"

### HAGA CLIC EN "CREAR CUENTA"

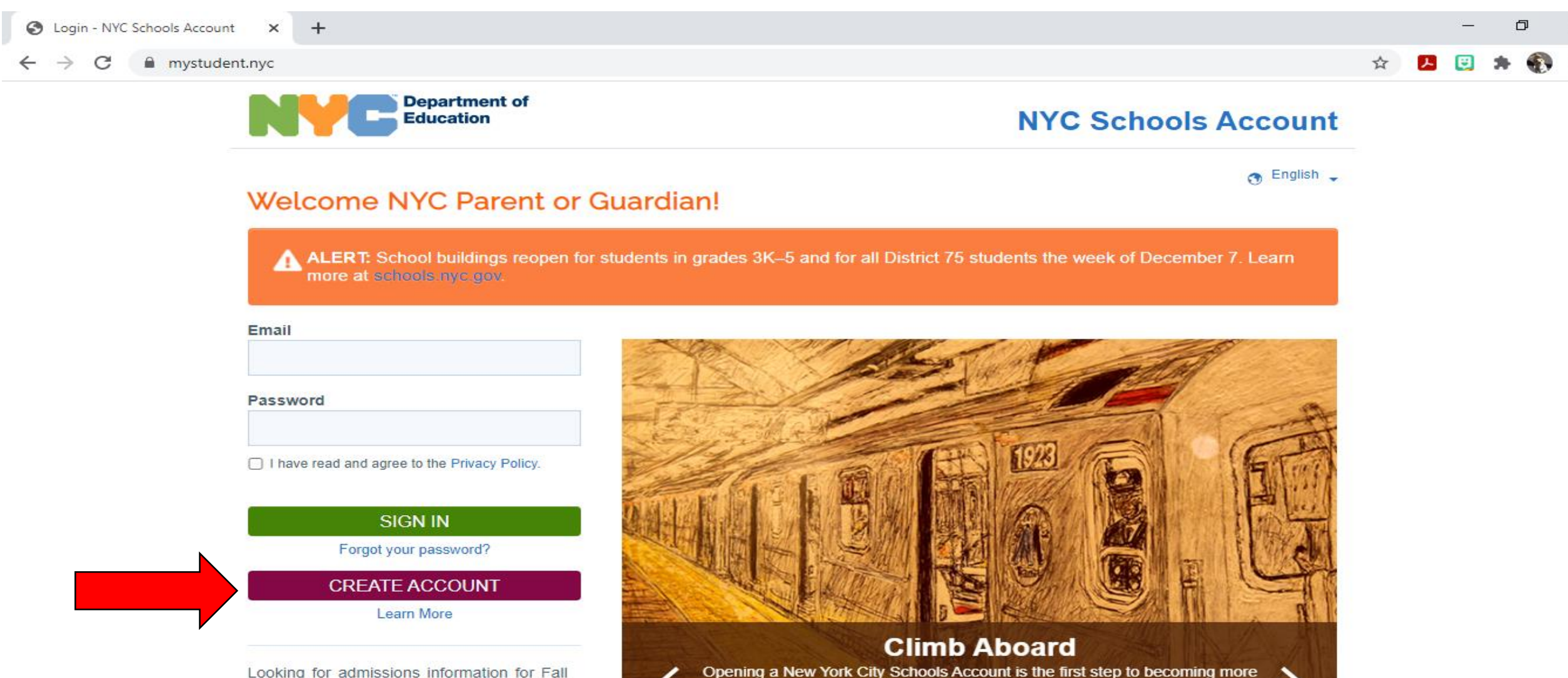

involved and supportive of your child's education!

Looking for admissions information for Fall 2020? Please visit MySchools.nyc.

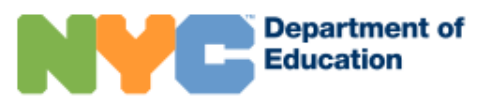

9:32 AM

1/5/2021

2

#### 🖈 🛃 🗒 🇯 🚯

#### **NYC Schools Account**

🕤 English 🗸

?

へ 🕼 ENG

#### **Create Account**

Please provide the information below to create your NYC Schools Account. While entering this information, please do not refresh the page or use your browser's back button.

2. You can get an account creation code at your

school so you can add students.

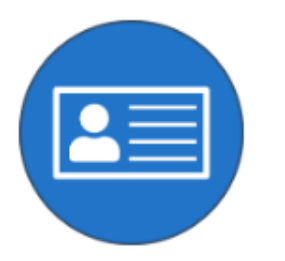

 Enter your information to begin receiving notifications. You can create a basic account without an account creation code, but to link your student to the account, you'll need the code.

0

#### First Name

Last Name

#### Cell Phone

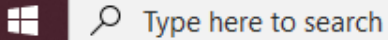

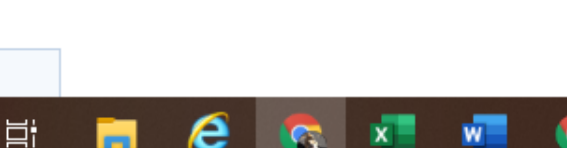

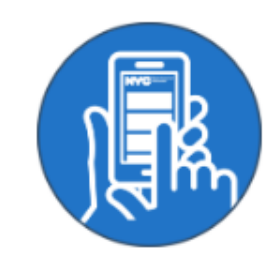

 Once you add students, you can see grades, test scores, attendance, transportation, reading level and much more!

# STEP 4 ENTER YOUR INFORMATION CLICK ON VALIDATE EMAIL

## INGRESE SU INFORMACION HAGA CLIC EN VALIDAR CORREO

| S Create Account - NYC Schools Ac × + |               |   |  |        |                                                                                                    |                                                                                                    |               |   | - | Ć | ס | ×           |
|---------------------------------------|---------------|---|--|--------|----------------------------------------------------------------------------------------------------|----------------------------------------------------------------------------------------------------|---------------|---|---|---|---|-------------|
| ←                                     | $\rightarrow$ | С |  | mystud | dent.nyc/saa/signup?lc=en                                                                                                    |                                                                                                    | ☆             | ۶ | e | * | ٩ | 0<br>0<br>0 |
|                                       |               |   |  |        | <ol> <li>Enter your information to begin receiving<br/>notifications. You can create a basic account<br/>without an account creation code, but to link<br/>your student to the account, you'll need the<br/>code.</li> </ol> | <ul> <li>2. You can get an account creation code at your school so you can add students.</li> <li>3. Once you add students, you can see grades, test scores, attendance, transportation, reading level and much more!</li> </ul>               |               |   |   |   |   | •           |
|                                       |               |   |  |        | First Name                                                                                                    |                                                                                                    |               |   |   |   |   |             |
|                                       |               |   |  |        | Last Name                                                                                                    |                                                                                                    |               |   |   |   |   |             |
|                                       |               |   |  |        | Cell Phone                                                                                                    |                                                                                                    |               |   |   |   |   | I           |
|                                       |               |   |  |        | Retype Cell Phone                                                                                                    |                                                                                                    |               |   |   |   |   | l           |
|                                       |               |   |  |        | Email Address                                                                                                    |                                                                                                    |               |   |   |   |   | l           |
|                                       |               |   |  |        | VALIDATE EMAIL<br>Please note: By creating this account, you are permi<br>other important announcements, and to use your infor<br>other relevant laws.                                                                       | tting the DOE to send you various notifications, including for school closures (both COVID-19 related and otherwise) and mation for purposes that are permitted under the Family Educational Rights and Privacy Act, New York Education Law 2- | for<br>d, and |   |   |   |   |             |

w

6

•

o 🛱 🥫 😂 🚮 💶

Privacy Policy

©2021 The New York City Department of Education

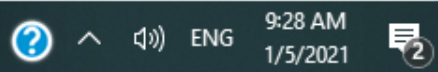

## QUESTIONS? PREGUNTAS?

### RETRIEVE YOUR VALIDATION CODE FROM YOUR EMAIL ACCOUNT

### RECUPERE SU CÓDIGO DE VALIDACIÓN DE SU CUENTA DE CORREO

From:NYC Schools Account <NYCSA@schools.nyc.gov>
Sent:Friday, December 11, 2020 11:15 AM
To: johjjj@gmail.com < johjjj@gmail.com >

Subject: Verification Number from NYC Schools Account

Hello,

Your verification number is 386017. Please enter this number on the NYC Schools Account website to continue. For your security, this number will expire in 20 minutes. Thank you.

## •ENTER VERIFICATION NUMBER •PRESS SUMBIT

### INTRODUZCA EL NÚMERO DE VERIFICACIÓN CUMBRE DE PRENSA

#### mystudent.nyc/saa/signup?lc=en С

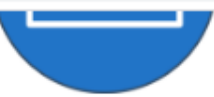

1. Enter your information to begin receiving notifications. You can create a basic account without an account creation code, but to link your student to the account, you'll need the code.

#### First Name

#### Last Name

**Cell Phone** 

**Retype Cell Phone** 

Email Address

Please type your email address

**Email Verification Number** 

Please enter the verification code you received in your email

SUBMIT

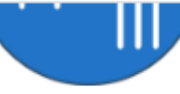

- 2. You can get an account creation code at your school so you can add students.

J₩m

- 3. Once you add students, you can see grades, test scores, attendance, transportation, reading level and much more!

e

9

P

w

넒

0

☆

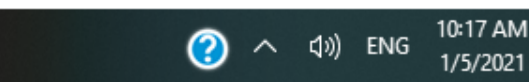

1/5/2021

## QUESTIONS? PREGUNTAS?

### ADD STUDENT WITHOUT A CODE

### AÑADIR ESTUDIANTE SIN CÓDIGO

### CLICK ON CONTINUE WITHOUT CODE

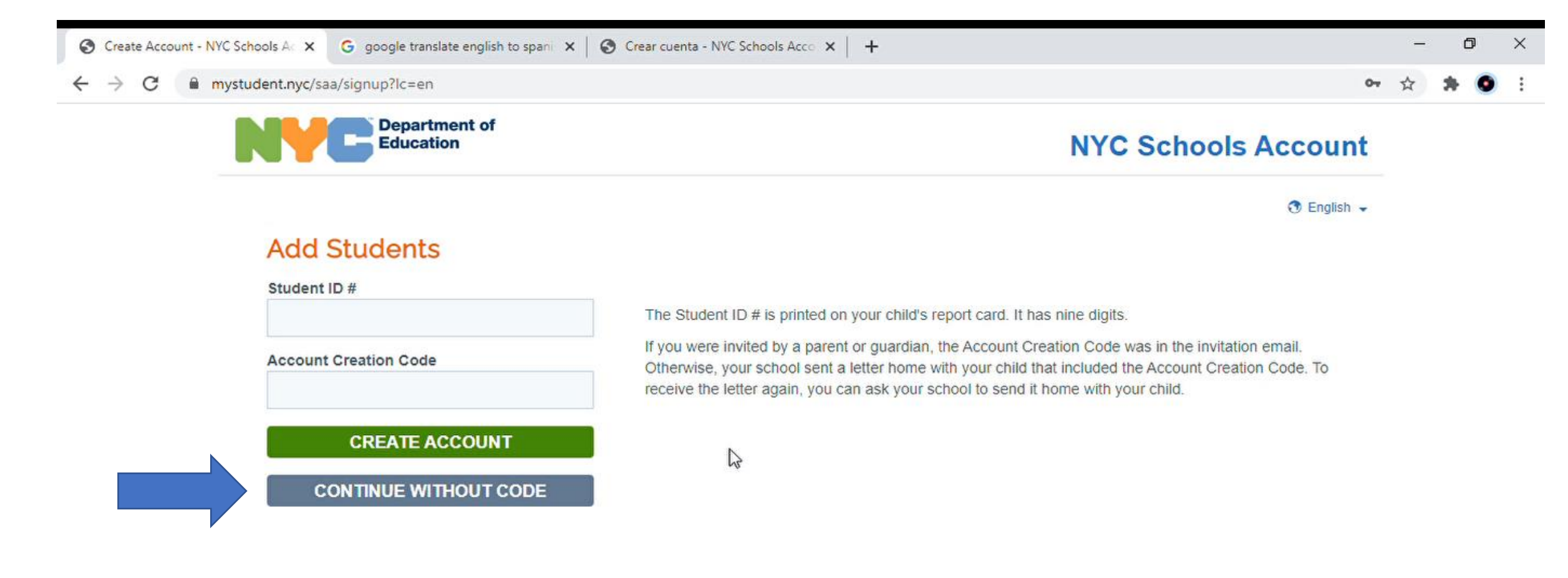

## CREATE A NEW PASSWORD FOR YOUR ACCOUNT CLICK ON NEXT

CREA UNA NUEVA CONTRASEÑA PARA TU CUENTA HAGA CLIC EN <mark>SIGUIENTE</mark>

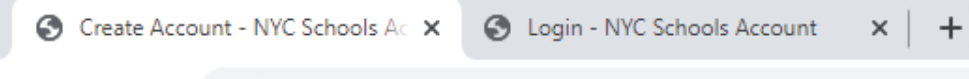

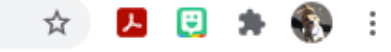

#### **Create Account**

Please provide the information below to create your NYC Schools Account. While entering this information, please do not refresh the page or use your browser's back button.

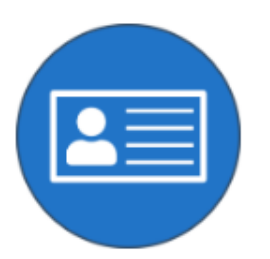

 Enter your information to begin receiving notifications. You can create a basic account without an account creation code, but to link your student to the account, you'll need the code.

0

넙

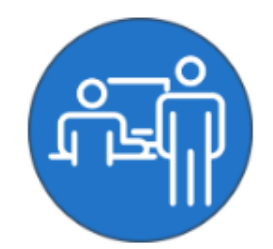

You can get an account creation code at your school so you can add students.

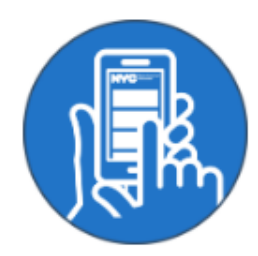

 Once you add students, you can see grades, test scores, attendance, transportation, reading level and much more!

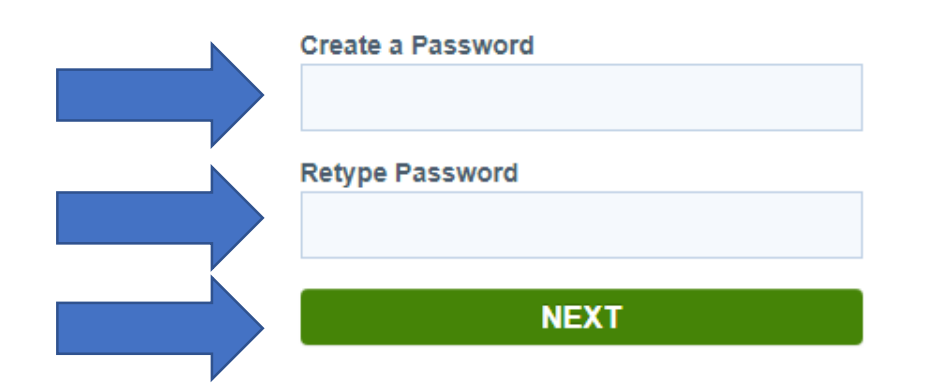

#### Password must

- be at least eight characters long
- contain at least one number and one special character, such as !,@,#,\$,%,^,&,\*
- contain at least one letter

Privacy Policy

©2021 The New York City Department of Education

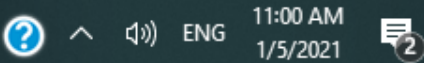

## QUESTIONS? PREGUNTAS?

### •ANSWER THREE SECURITY QUESTIONS

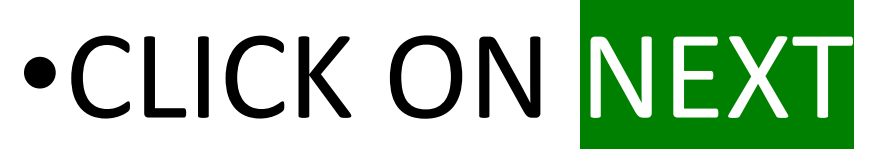

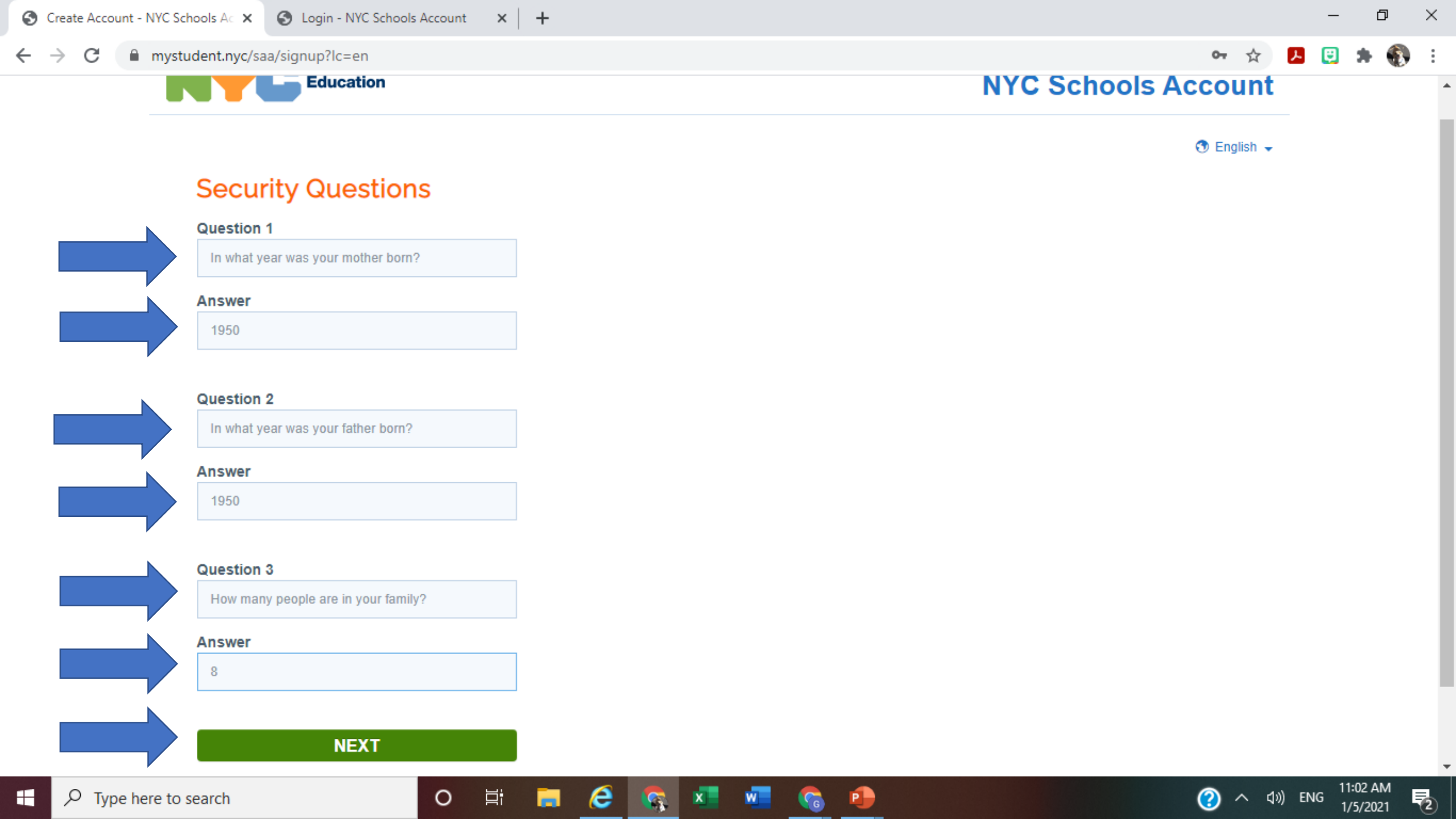

### •CREATE AN ACCOUNT WITHOUT STUDENTS

### **CREA UNA CUENTA SIN ESTUDIANTES**

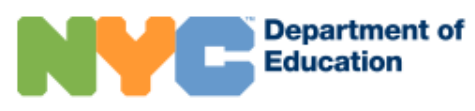

#### NYC Schools Account

🕤 English 👻

0-

Ē

 $\times$ 

#### **Create an Account Without Students**

0

Ξi

e

You have chosen to create an account without adding any students. Please provide your cell phone number and boroughs of interest below so we can customize your notifications for school closures, emergencies, and important announcements. You can change these preferences at any time and add students to your account from the "My Account" section.

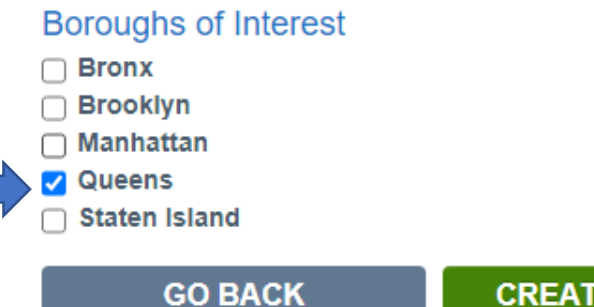

CREATE ACCOUNT

Privacy Policy

 $\bigcirc$ 

へ 🕼) ENG

2

/5/2021

### • SIGN IN WITH YOUR NEW NYC SCHOOLS ACCOUNT

### INICIE SESIÓN CON SU CUENTA NEW NYC SCHOOLS

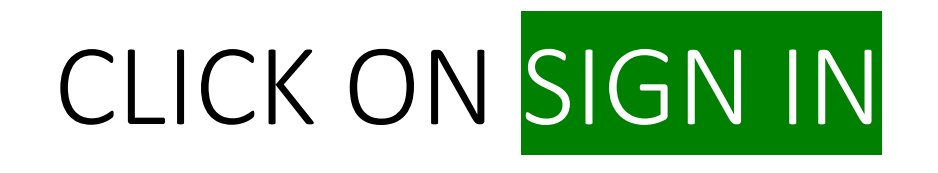

### HAGA CLIC EN INICIAR SESIÓN

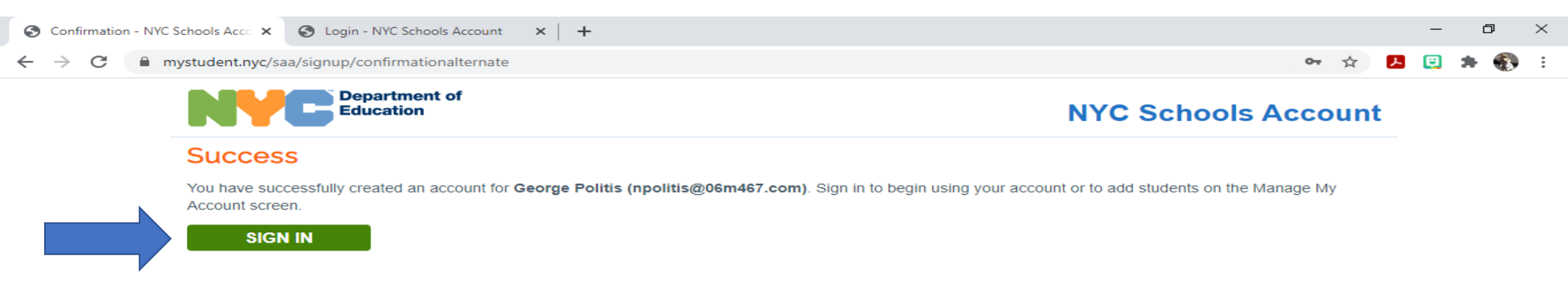

Privacy Policy

©2021 The New York City Department of Education

 $\bigcirc$ 

へ 🕼) ENG

11:03 AM

1/5/2021

5

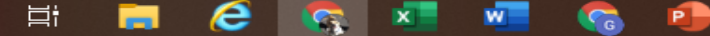

0

### ENTER EMAIL – PASSWORD – CHECK BOX – CLICK ON SIGN IN

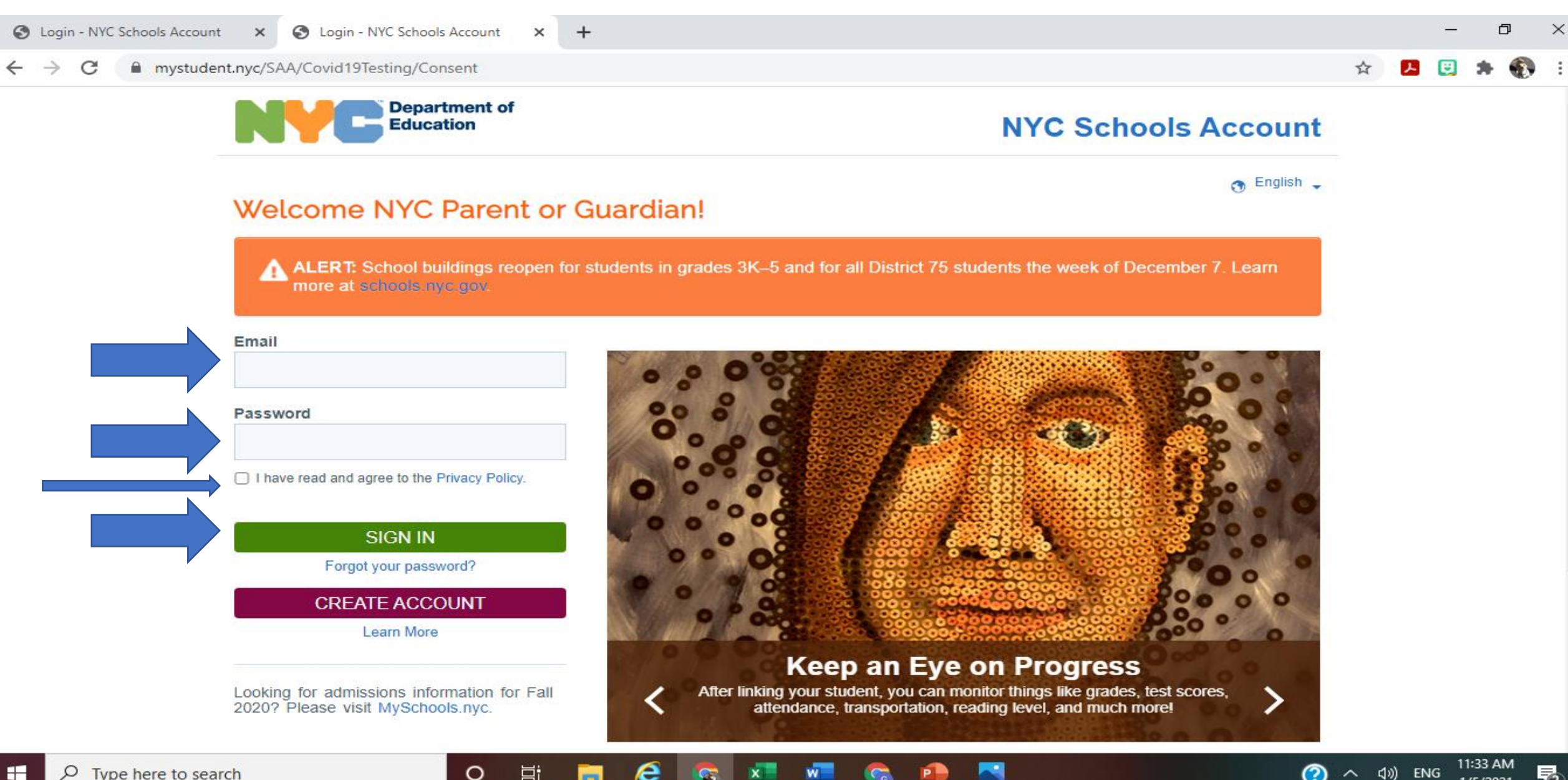

1/5/2021

## QUESTIONS? PREGUNTAS?

 MANAGE YOUR TESTING CONSENT FORM **ADMINISTRAR SU** FORMULARIO DE CONSENTIMIENTO

### CLICK ON MANAGE CONSENT HAGA CLIC EN ADMINISTRAR

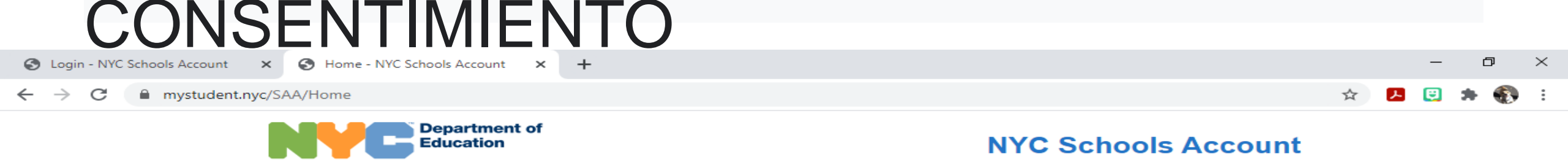

HOME

Welcome, George Politis

🗘 Manage Account 👻 | 🕤 English 👻 | 🔿 Sign Out

#### NYC Schools Account

Congratulations on creating a NYC Schools Account! Remember, you can add a student from the Manage Account link above to enjoy all the benefits this account provides: grades, test scores, attendance, transportation, reading level, and much more!

In the coming months, there will be more resources here for parents, so check back for updates.

#### COVID-19 Testing

As part of our efforts to keep schools safe, a random group of student and staff will be selected monthly for in school COVID-19 testing.

In order for us to test your student, we need your permission ("consent"). You can provide consent for your student(s) to be tested for COVID-19 right here.

Your students do not have to be linked to your NYCSA account to provide consent. If you want to link your students to your account in order to receive additional communications and benefits, please visit the Add Students section under the Manage Account link above.

For more information on COVID-19 Testing for Students and Staff please visit our webpage.

#### MANAGE CONSENT

Suggestions | Privacy Policy | Site Map

0

目前

11:38 AM

1/5/2021

2

へ (コ)) ENG

 $\bigcirc$ 

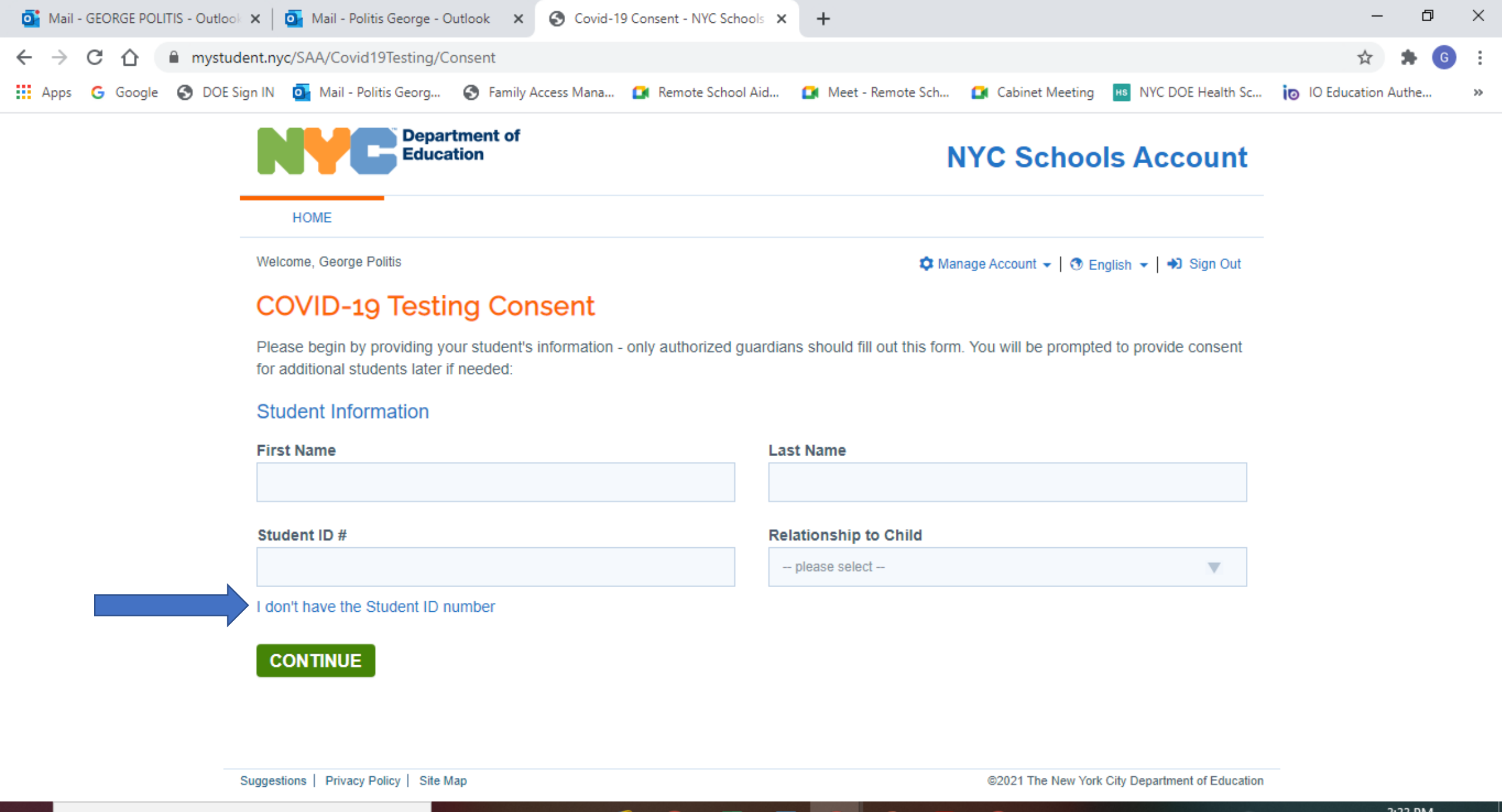

w

0

Цi

е

2

 $\bigcirc$ 

| Meet - who-fgoa-anm 🧕                                  | × S Covid-19 Consent - NYC Schools × +                                                                               |                                                                             |          |           | 50 <b>5</b> 01    | ×        |
|--------------------------------------------------------|----------------------------------------------------------------------------------------------------|-----------------------------------------------------------------------------|----------|-----------|-------------------|----------|
| $\leftrightarrow$ $\rightarrow$ C $\oplus$ mystudent.r | nyc/SAA/Covid19Testing/Consent                                                                                       |                                                                             | ☆        | ß         | * N               | :        |
| 👯 Apps M Gmail 💿 YouTub                                | e Ҟ Maps 🗊 Meet - rvg-tttm-yrs 🚺 Meet - who-fgoa-a 🔇 Login -                                                         | NYC School 🖪 Classes 😑 Launch Meeting - Z                                   |          |           |                   |          |
|                                                        | HOME                                                                                                    |                                                                             |          |           |                   | 1        |
|                                                        | Welcome, Natalie Montalbano                                                                                          | 🌣 Manage Account 🗸   😗 English 👻   🎝 Sign Out                               |          |           |                   |          |
|                                                        | COVID-19 Testing Consent                                                                                             |                                                                             |          |           |                   |          |
|                                                        | Please begin by providing your student's information - only authorized g<br>for additional students later if needed: | uardians should fill out this form. You will be prompted to provide consent |          |           |                   |          |
|                                                        | Student Information                                                                                                  |                                                                             |          |           |                   |          |
|                                                        | First Name                                                                                                    | Last Name                                                                   |          |           |                   |          |
|                                                        | Relationship to Child                                                                                                |                                                                             |          |           |                   |          |
|                                                        | - please select -                                                                                                    |                                                                             |          |           |                   |          |
|                                                        | A Please enter the additional information below to help us confirm the                                               | e identity of the student:                                                  |          |           |                   |          |
|                                                        | Student Date of Birth                                                                                                | Student Grade Level in 2020                                                 |          |           |                   |          |
|                                                        | mm/dd/yyyy                                                                                                    | - please select -                                                           |          |           |                   | 1        |
|                                                        | Student's School in Fall 2020                                                                                        |                                                                             |          |           |                   |          |
|                                                        | Your child's Student ID number is the most reliable way to find a studen                                             | t match. If your child is new to NYC public schools or 3-K/pre-K programs,  |          |           |                   |          |
| E $\mathcal P$ Type here to search                     | O Ei 📃 👧 🦻                                                                                                    | 🔹 💶 🕐 ^ 🤹 🕫 🖬                                                               | 信 (1)) 0 | 10:<br>1/ | :48 AM<br>/6/2021 | <b>1</b> |

| 💁 Mail - GEORGE POLITIS - Outlook 🗙 🛛 💁 Mail - Politis George - Outlook 🛛 🗙 🚱 Covid-19 Consent - NYC School            | s × +                          | - 0                    | ×  |
|----------------------------------------------------------------------------------------------------|--------------------------------|------------------------|----|
| ← → C ☆  mystudent.nyc/SAA/Covid19Testing/Consent                                                                      |                                | 🖈 🗍 🏂 🌀                | :  |
| 🏢 Apps 🕝 Google 🔇 DOE Sign IN 📴 Mail - Politis Georg 🔇 Family Access Mana 🚺 Remote School A                            | please select                  | c 🝺 IO Education Authe | ** |
| Department of<br>Education                                                                                             | Mother/father                  |                        |    |
|                                                                                                    | Grandparent                    |                        |    |
| HOME                                                                                                    | Sister/brother                 |                        |    |
| Welcome, George Politis                                                                                                | Stepparent                     |                        |    |
|                                                                                                    | Surrogate parent               |                        |    |
| COVID-19 Testing Consent                                                                                               | Foster parent                  |                        |    |
| Please begin by providing your student's information - only authorized gua<br>for additional students later if needed: | Other relative                 |                        |    |
| tor additional students later if needed.                                                                               | Agency                         |                        |    |
| Student Information                                                                                                    | Ward of state                  |                        |    |
| First Name                                                                                                    | Other legal guardian           |                        |    |
|                                                                                                    | Self - only for students 18+   |                        |    |
| Student ID #                                                                                                    | Staff member at child's school |                        |    |
|                                                                                                    | please select 🔻                |                        |    |
| I don't have the Student ID number                                                                                     |                                |                        |    |
|                                                                                                    |                                |                        |    |
| CONTINUE                                                                                                    |                                |                        |    |
|                                                                                                    |                                |                        |    |

🜔 💿 💶 🚾 🚱

~

6

Suggestions | Privacy Policy | Site Map

۲i

0

©2021 The New York City Department of Education

3:33 PM 1/6/2021

2

? ^ 다)) ENG

### SUBMIT YOUR TESTING CONSENT FORM

### **ENVÍE SU FORMULARIO DE CONSENTIMIENT**

#### CLICK ON CONSENT CHECK SMALL BOX CLICK SUBMIT HAGA CLIC EN EL CONSENTIMIE VER CAJA PEQUEÑA HAGA CLIC EN ENVIAR

| 😘 Cor    | vid-19        | Con | isent - NY | /C Sc | chools Acco | unt - Google Chrome                                                                                                    | 1                                                                                                    |                                                                                                    |                                                                                                    |                                                                                                    |                                                                                     |                    | 7 X |
|----------|---------------|-----|------------|-------|-------------|----------------------------------------------------------------------------------------------------|----------------------------------------------------------------------------------------------------|----------------------------------------------------------------------------------------------------|----------------------------------------------------------------------------------------------------|----------------------------------------------------------------------------------------------------|-------------------------------------------------------------------------------------|--------------------|-----|
| ←        | $\rightarrow$ | G   | 企          |       | mystude     | nt.nyc/saa/covid19testing                                                                                                    | g/consent                                                                                                    |                                                                                                    |                                                                                                    |                                                                                                    |                                                                                     | ☆ 🗯 🌘              | g : |
| <b>.</b> | Apps          | G   | Google     | ¢     | DOE Sig     | n IN 🧧 Mail - Politis Geor                                                                                                    | /g 🔇 Family Access Ma                                                                                                    | na 🧰 Remote School Aid                                                                                                    | 📑 Meet - Remote Sch                                                                                                    | 🛃 Cabinet Meeting                                                                                                    | HS NYC DOE Health Sc                                                                | 10 Education Authe | >>  |
|          |               |     |            |       |             |                                                                                                    | partment of<br>loation                                                                                                    |                                                                                                    | N                                                                                                    | YC School                                                                                                    | s Account                                                                           |                    | ^   |
|          |               |     |            |       |             | HOME                                                                                                    |                                                                                                    |                                                                                                    |                                                                                                    |                                                                                                    |                                                                                     |                    |     |
|          |               |     |            |       | V           | Nelcome, George Politis                                                                                                    |                                                                                                    |                                                                                                    | 🌣 Mana                                                                                                    | age Account 👻   💿 Eng                                                                                                    | glish 👻   🐳 Sign Out                                                                |                    |     |
|          |               |     |            |       | (           | COVID-19 Tes                                                                                                    | ting Consent                                                                                                    |                                                                                                    |                                                                                                    |                                                                                                    |                                                                                     |                    |     |
|          |               |     |            |       | F           | Please indicate below wh<br>account:                                                                                                    | ether you consent or den                                                                                                    | y that COVID-19 testing may                                                                                                    | / be administered on the f                                                                                                    | following students as:                                                                                                    | sociated with your                                                                  |                    |     |
|          |               |     |            |       |             | Tik Padilla<br>nt<br>Syming below, I attest                                                                                                    | Consent<br>that:                                                                                                    | Deny                                                                                                    |                                                                                                    |                                                                                                    |                                                                                     |                    |     |
|          |               |     |            |       |             | <ul> <li>I have signed this for</li> <li>I consent for my ch</li> <li>I understand that me the NYC DOE, if m</li> <li>I understand that the school in writing the</li> <li>I understand that if</li> <li>I understand that me i understand that if</li> <li>I understand that if</li> <li>I understand that if</li> <li>I understand that if</li> <li>I understand that if</li> <li>I understand that if</li> <li>I understand that if</li> </ul> | orm freely and voluntarily<br>ild to be tested for COVIE<br>iy child may be tested at it<br>y child exhibits one or mo<br>is consent form will be va<br>at I revoke my consent.<br>I revoke my consent or m<br>y child's test results and<br>I am a student age 18 or<br>gn this form on my own b | , and I am legally authorized<br>)-19 infection.<br>multiple times through Septe<br>ore symptoms of COVID-19,<br>alid through September 30, 2<br>efuse to sign, my child may I<br>other information may be dis<br>older, or may otherwise lega<br>ehalf. | to make decisions for the<br>ember 30, 2021, and that to<br>or is a close contact of a 0<br>2021, unless I notify the de<br>perequired to continue the<br>sclosed as permitted by la<br>ally consent for my own he | e child named above.<br>testing may occur on<br>COVID-19 case.<br>esignated contact per<br>eir education via rema<br>w.<br>ealth care, references | days scheduled by<br>rson from my child's<br>ote learning.<br>s to "my child" refer |                    |     |
|          |               |     |            |       | F           | I have read and agree                                                                                                    | to the information on the                                                                                                    | webpage and the consent d                                                                                                    | etails above.                                                                                                    |                                                                                                    |                                                                                     |                    |     |

SUBMIT

## QUESTIONS? PREGUNTAS?

- GO TO YOUR EMAIL ACCOUNT
- OPEN NEW "CONGRATULATIONS ON YOUR NEW ACCOUNT" EMAIL
- IR A SU CUENTA DE CORREO ELECTRÓNICO

ABRIR NUEVO CORREO ELECTRÓNICO "FELICIDADES POR SU NUEVA CUENTA"

## **CONTACTS**

- Mr. Politis- gpoliti@schools.nyc.gov
- Long Island City High School Websitehttps://ny01000947.schoolwires.net/